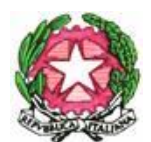

MINISTERO DELL' ISTRUZIONE E DEL MERITO **ISTITUTO COMPRENSIVO "A. DE CURTIS"** Via Traversa Corso Nuovo, 73 – 80036 PALMA CAMPANIA (NA) - Tel. 0818242339 e-mail: <u>naic8cq00b@istruzione.it</u> C.F.: 84003930637 C.M.: NAIC8CQ00B

IC "A. DE CURTIS"-PALMA CAMPANIA **Prot. 0003423 del 25/07/2024** VII (Uscita)

## > <u>SITO WEB</u>

## Oggetto: Regolamento interno per modalità invio e di

## accettazione messe a disposizione -

- (MAD) A.S. 2024/2025.

## IL DIRIGENTE SCOLASTICO

- **VISTO** il D.M. n. 131/2007 "Regolamento per il conferimento di supplenze al personale Docente Educativo ed ATA graduatorie di circolo/Istituto";
- **CONSIDERATA** l'eventualità di dovere procedere, in caso di esaurimento delle graduatorie d'istituto per l'a. s. 2024/2025, alla stipula di contratti a T.D. da parte di questa Istituzione Scolastica, inclusi i posti di sostegno;
- VALUTATA la necessità di regolamentare la procedura di presentazione delle MAD per l'a.s. 2024/2025;

## DISPONE

di accettare per l'anno scolastico 2024/2025, <u>esclusivamente</u> le domande MAD, inviate dalla piattaforma **ArgoMAD** accedendo al percorso : <u>https://mad.portaleargo.it</u> dal 31/07/2024 al 31/08/2024.

L'inoltro attraverso questo canale permette la ricezione delle candidature direttamente all'indirizzo di posta elettronica: **naic8cq00b@istruzione.it**; all'indirizzo PEC**: naic8cq00b@pec.istruzione.it** ;

in quanto questo Istituto , per la gestione delle MAD, utilizza il sistema di gestione

documentale Argo Gecodoc.

Le domande non pervenute in tale modalità **NON verranno prese in considerazione** e allo stesso tempo, saranno cestinate tutte quelle pervenute agli atti di questa istituzione scolastica oltre i termini previsti dal presente bando.

Il Dirigente Scolastico Dott. Domenico Balbi Firma autografa sostituita a mezzo stampa ai sensi dell'art. 3, comma 2 del decreto legislativo n. 39/1993

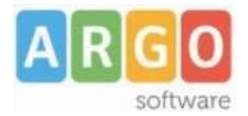

## ArgoMAD

#### Premessa

La presente guida illustra la procedura di compilazione della piattaforma ArgoMAD che consente agli aspiranti ad incarichi ATA e/o Docente di poter inviare la domanda di messa a disposizione a tutte le scuola di Italia che utilizzano il sistema di gestione documentale Argo Gecodoc e che abbiano attivato il servizio.

La fruizione della piattaforma è gratuita, pertanto potrà essere inviata la domanda a tutte le scuole selezionate nel form di invio.

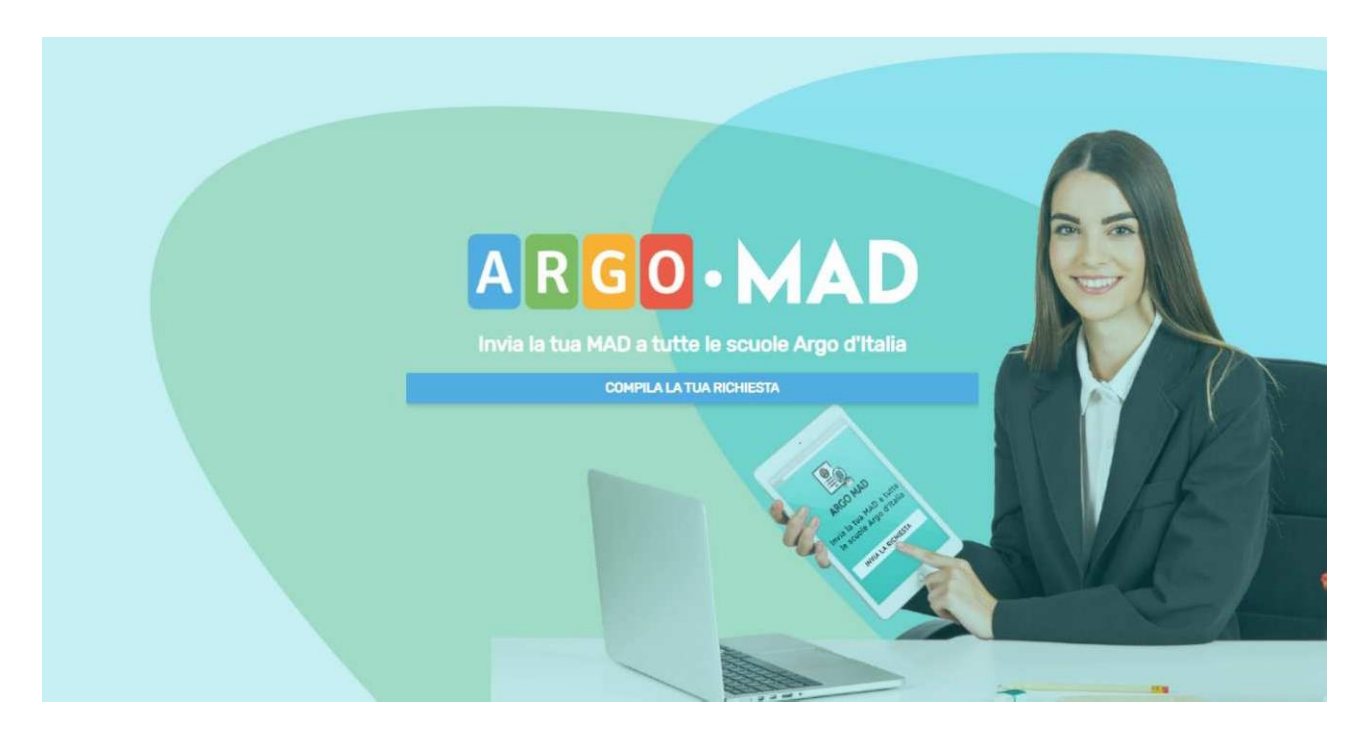

#### 1) Imposta ricerca scuola

La domanda di messa a disposizione può essere inviata sia per candidatura docente che per personale ATA.

Cliccando su una delle due voci, verrà richiesto di selezionare la Regione, la Provincia ed il Comune: i primi due campi sono obbligatori ed è possibile ricercarli dalla lista oppure iniziare la digitazione e selezionare l'opzione proposta dal completamento automatico, mentre il campo Comune può essere omesso. Successivamente verrà richiesto di selezionare un ordine di scuole tra quelle presenti nella lista. <u>Nel caso di specifica scelta per questa istituzione scolastica, selezionare per l'ordine di scuola la voce COMPRENSIVO.</u>

Selezionando il pulsante Avanti si accederà alla sezione Scuole.

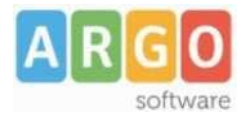

| In | posta ricerca scuole     | RESET         |
|----|--------------------------|---------------|
|    | DOCENTI                  | PERSONALE ATA |
|    | Seleziona una regione*   |               |
|    | Sicilia                  | X *           |
|    | Seleziona una provincia* |               |
|    | Ragusa                   | Χ -           |
|    | Cerca per comune         |               |
|    | ragusa                   | X             |
|    | Seleziona un ordine*     | •             |
|    | Elementare               |               |
|    | Secondaria I grado       |               |
|    | Superiore II grado       |               |
|    | Comprensivo              |               |
|    | Omnicomprensivo          |               |

## 2) Sezione Scuole

In questa schermata verranno visualizzate tutte le scuole che usano il gestionale Documentale Gecodoc e che hanno scelto ArgoMAD come canale per ricevere le domande di messa a disposizione.

Qui è possibile selezionare tutte o solo alcune delle scuole proposte.

Selezionando il pulsante Avanti si accederà alla sezione di inserimento dei dati anagrafici

| Sele | Seleziona scuole              |                                         |                           |        |           |                    | RESET |  |
|------|-------------------------------|-----------------------------------------|---------------------------|--------|-----------|--------------------|-------|--|
| Scu  | Scuole (2)                    |                                         |                           |        |           |                    |       |  |
|      | Denominazione Scuola          | Codice Ministeriale                     | Indirizzo                 | Comune | Provincia | Ordine Scuola      |       |  |
|      | SCUOLA MEDIA STATALE "ARGO" - | RGXXXXXXXXXXXXXXXXXXXXXXXXXXXXXXXXXXXXX | via roma                  | RAGUSA | RG        | Secondaria I grado |       |  |
|      | - SCUOLA TEST - GECODOC       | 7777777777                              | ZONA INDUSTRIALE III FASE | RAGUSA | RG        | Secondaria I grado |       |  |
|      |                               |                                         |                           |        |           |                    |       |  |
|      |                               |                                         |                           |        |           |                    |       |  |
|      |                               |                                         |                           |        |           |                    |       |  |
|      |                               |                                         |                           |        |           |                    |       |  |
|      |                               |                                         |                           |        |           |                    |       |  |
| IN   | DIETRO                        |                                         | 0 (0 0 0 0                |        |           | A                  | VANTI |  |

## 3) Inserisci i tuoi dati anagrafici

In questa sezione l'aspirante supplente dovrà indicare i propri dati anagrafici, mail, la classe di concorso o tipi posto (in caso di personale Ata) per cui si intende inviare la domanda di messa a disposizione.

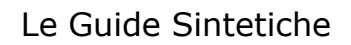

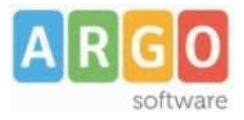

|                                                                                                    |           | _ |
|----------------------------------------------------------------------------------------------------|-----------|---|
| Inserisci i tuoi dati anagrafici                                                                           | RESET     | r |
|                                                                                                    |           |   |
| Nome*                                                                                                    | Cognome*  |   |
| Mario                                                                                                    | × Rossi × |   |
| Codice Fiscale*                                                                                            |           |   |
| xxxxx68e29h163o                                                                                            | ×         |   |
| Email                                                                                                    |           |   |
| xx@xx.it                                                                                                   | × Pec     |   |
| Tipologie di posto*                                                                                        |           |   |
| (A026 - MATEMATICA (Ordine: Superiore II grado) X (A027 - MATEMATICA E FISICA (Ordine: Superiore II grado) | × × •     |   |

Selezionando il pulsante Avanti si accederà alla sezione Inserisci titoli e certificazioni.

#### 4) Inserisci titoli e certificazioni

In questa sezione il candidato dovrà inserire i titoli conseguiti nel corso della propria formazione. È richiesto obbligatoriamente l'inserimento del livello di istruzione e del titolo di studio con il relativo punteggio.

Eventuali altri titoli, certificazioni linguistiche e informatiche ottenute possono essere inserite nei relativi campi presenti nel form.

Solo per gli aspiranti Docenti, è possibile indicare il possesso dell'abilitazione sul sostegno o sulle classi di concorso selezionate. Si sottolinea che l'abilitazione al sostegno è attivabile solo ed esclusivamente qualora si siano scelti posti di insegnamento di sostegno.

Infine il candidato dovrà allegare, attraverso il pulsante "Sfoglia", i file in formato pdf del documento di identità, del curriculum vitae, e della domanda di messa a disposizione. Vi ricordiamo che l'inserimento dei dati relativi a titoli e certificazioni nel form non equivale alla presentazione della domanda che deve essere allegata come documento a sè stante durante la procedura di invio della propria candidatura alle scuole. E'possibile trovare fac-simile di domanda di messa a disposizione da usare come traccia in vari siti su internet.

| nserisci titoli e certificazioni                        |                              |                                  | RESE    |
|---------------------------------------------------------|------------------------------|----------------------------------|---------|
| Livello di istruzione*                                  |                              |                                  |         |
| Laurea magistrale                                       |                              |                                  | Χ *     |
| Titolo di studio"<br>Laurea                             |                              |                                  | ×       |
| Base punteggio* Voto*                                   |                              |                                  |         |
| 110 × + 98 ×                                            | Lode                         |                                  |         |
| Altri titoli                                            |                              |                                  |         |
| (master 😣                                               |                              |                                  | ×       |
| Certificazioni linguistiche                             |                              |                                  |         |
| B2 - Livello intermedio superiore                       | × -                          |                                  |         |
| Certificazioni informatiche                             |                              |                                  |         |
| ECDL base 😣                                             |                              |                                  | × *     |
| 🗌 Abilitazione al sostegno 🛛 🗹 Abilitazione all'ins. cl | assi di concorso selezionate |                                  |         |
| Documento d'Identită*                                   | Curriculum*                  | Domanda di messa a disposizione* |         |
| carta_identita.pdf                                      | SFOGLIA CURRICULUM.pdf       | SFOGLIA DOMANDA.pdf              | SFOGLIA |

Selezionando il pulsante Avanti si accederà alla sezione di riepilogo dei dati inseriti.

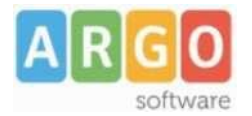

#### 5) Riepilogo richiesta messa a disposizione

In questa sezione è possibile verificare i dati inseriti prima della trasmissione vera e propria. Le informazioni sono raggruppate nei tab: Dati anagrafici, Tipo posto/Classi concorso, Titoli e certificazioni, Scuole selezionate, Allegati.

| Riepilogo richiesta Messa a disposizione |                 |                        |         |  | RESET             |
|------------------------------------------|-----------------|------------------------|---------|--|-------------------|
|                                          | DATI ANAGRAFICI | TIPO POSTO/CLASSI CONC |         |  |                   |
| Nome                                     |                 |                        | Cognome |  |                   |
| Mario                                    |                 |                        | Rossi   |  |                   |
| Codice Fiscale<br>RSSXXX80B15A785A       |                 |                        |         |  |                   |
| Email                                    |                 |                        | Pec     |  |                   |
| m.rossi@mail.it                          |                 |                        | -       |  |                   |
|                                          |                 |                        |         |  |                   |
| INDIETRO                                 |                 |                        | •••••   |  | INOLTRA RICHIESTA |

Selezionando il pulsante "Inoltra richiesta", la domanda verrà inviata alle scuole selezionate.

#### 6) Trasmissione richiesta

In questa schermata, verrà data evidenza dell'avvenuto inoltro della richiesta con la possibilità di scaricare un rapporto di invio cliccando sull'apposito pulsante "Scarica rapporto di invio".

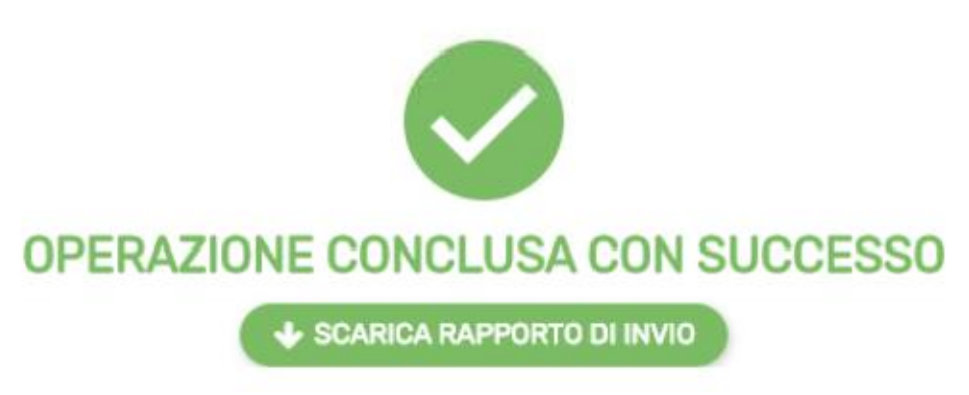

Il rapporto di invio MAD riepilogherà tutte le informazioni che sono state indicate durante la compilazione del form.

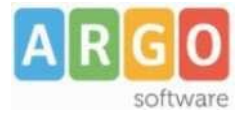

## Rapporto di invio MAD

#### **Dati Trasmissione**

| ID Richiesta      | 0dde43be-48c5-4674-ac85-50fbc74d6bd3 |  |
|-------------------|--------------------------------------|--|
| Data Trasmissione | 23/10/2019 11:46:48                  |  |

#### Dati Anagrafici

| Nome           | MARIO            |  |
|----------------|------------------|--|
| Cogname        | ROSSI            |  |
| Codice Fiscale | RSSX0X80B15A785A |  |
| Email          | M.ROSSI@MAIL IT  |  |
| Pec            | -                |  |

#### Titoli e Certificazioni

| Livello di istruzione                                         | Laurea vecchio ordinamento        |  |
|---------------------------------------------------------------|-----------------------------------|--|
| Titolo di studio                                              | LAUREA IN LETTERE CLASSICHE       |  |
| Punteggio                                                     | 110/110                           |  |
| Altri titoli                                                  | master, corso di perfezionamento. |  |
| Certificazione linguistica                                    | C2                                |  |
| Certificazioni Informatiche                                   | LIM avanzato                      |  |
| Abilitato al sostegno                                         | 740                               |  |
| Abilitato all'insegnamento per le classi di corso selezionate | SI                                |  |

#### Allegati

| Documento d'identità            | doc identita.pdf |
|---------------------------------|------------------|
| Curriculum                      | cv europeo.pdf   |
| Domanda di messa a disposizione | domanda.pdf      |

#### Tipi Posto/Classi Concorso

| Codice | Descrizione                    |
|--------|--------------------------------|
| A011   | DISCIPLINE LETTERARIE E LATINO |

#### Scuole selezionate

| Denominazione       | Codice Ministeriale | Indirizzo | Comune | Provincia | Ordine             |
|---------------------|---------------------|-----------|--------|-----------|--------------------|
| Scuola test sgd40 - | 5GD4011111          |           | RAGUSA | RG        | Superiore II grado |

# Nota relativa all'inserimento delle domande di messa a disposizione su posti di sostegno:

I docenti <u>in possesso</u> del titolo di specializzazione, <u>dovranno allegare</u> obbligatoriamente lo stesso sopraindicato, alla domanda di messa a disposizione in essere e unitamente a tutti gli altri allegati.

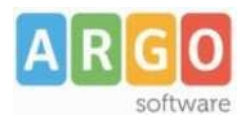

La domanda deve contenere tutte le dichiarazioni necessarie per consentire la verifica dei requisiti da parte dei Dirigenti scolastici, compresi gli estremi del conseguimento del titolo di specializzazione.

N.B. : la piattaforma ArgoMAD è stata testata usando i browser più comuni aggiornati alle versioni ultime disponibili, qualora si dovessero presentare problemi di visualizzazione, provare ad aggiornare il browser o usarne un altro. Per eventuali problematiche riscontrate è possibile inviare una mail a : mad@argosoft.it